Home PBXware SERVERware TELCOware SIPmon SIPProt Desktop & Mobile Appliances

## From Bicom Systems Wiki

# • 1 Capturing traffic • 1.1 SIP

- 1.2 **RTP**
- 1.3 **e-mail**
- 2 Analyzing captured traffic

# **Capturing traffic**

Login to the system shell as a root user and execute command that would match the port for traffic you would like to capture:

# SIP

#### **Full SIP traffic**

| └                                                                      | ר<br>ו<br>נ |
|------------------------------------------------------------------------|-------------|
| SIP traffic for specific IP address                                    |             |
| Itcpdump -i any port 5060 and host 192.168.1.59 -s 0 -w debug.pcap   L | ן<br>ו<br>ן |

## RTP

#### SIP + RTP traffic for specific IP address

| <u>г – – -</u>      |             |                |              |           |           | <br> |
|---------------------|-------------|----------------|--------------|-----------|-----------|------|
| <pre>ltcpdump</pre> | -i any host | : 192.168.1.59 | -T rtp -vvvv | v -s 0 -w | test.pcap | I    |
| ∟                   |             |                |              |           |           | <br> |

**NOTE:** Please replace IP address so it matches the host you want to perform debugging for (most often that will be your provider IP).

### e-mail

#### SMTP

|              |      | _            |      |      |     |    | _   | - |     |      | _   |     |       | — | - | <br> | - | — | <br> | _ | — | <br> | _ | — | <br> | <br> |      |
|--------------|------|--------------|------|------|-----|----|-----|---|-----|------|-----|-----|-------|---|---|------|---|---|------|---|---|------|---|---|------|------|------|
| <b> </b> tcp | dump | <b>)</b> - i | i ar | ту р | ort | 25 | - S | 0 | - W | debu | g.p | сар | - V \ | / |   |      |   |   |      |   |   |      |   |   |      |      | I.   |
| ∟ _          |      |              |      |      |     |    | _   | _ |     |      |     |     |       | _ |   | <br> | _ |   | <br> | _ | _ | <br> | _ | _ | <br> | <br> | <br> |

# **Analyzing captured traffic**

Download the file from PBXware by either using GUI utilities that support connection on port 2020 or using SCP from terminal:

|      |     |      |       |      |      | -    |      | -    |      |      |     |     | _   |      | -   |      |      | _    |     | -    |     | <br>_ | <br> | <br>- | <br>٦ |
|------|-----|------|-------|------|------|------|------|------|------|------|-----|-----|-----|------|-----|------|------|------|-----|------|-----|-------|------|-------|-------|
| lscp | - P | 2020 | root@ | ip.a | ddre | ss:/ | /pat | h/to | o-th | e/fi | ile | /de | sti | nati | on/ | fold | ler/ | 'on/ | you | -/hc | ld/ |       |      |       | L     |
| L _  |     |      |       |      |      |      |      | _    |      |      |     |     |     |      |     |      |      | _    |     | _    |     | <br>_ | <br> | <br>  |       |

Download 'Ethereal' program from 'http://www.ethereal.com/download.html'

Open your saved file with 'Ethereal' program and analyze the content.

If you don't have the knowledge to analyze the captured traffic Bicom Systems Support team will be glad to do it for you.

Retrieved from "http://wiki.bicomsystems.com/HOWTO\_Recording\_Ethernet\_Packets\_Using\_tcpdump"

Disclaimers - About Bicom Systems Wiki